## SCHEMAT SKŁADANIA WNIOSKU O WYROBIENIE PIECZĄTKI

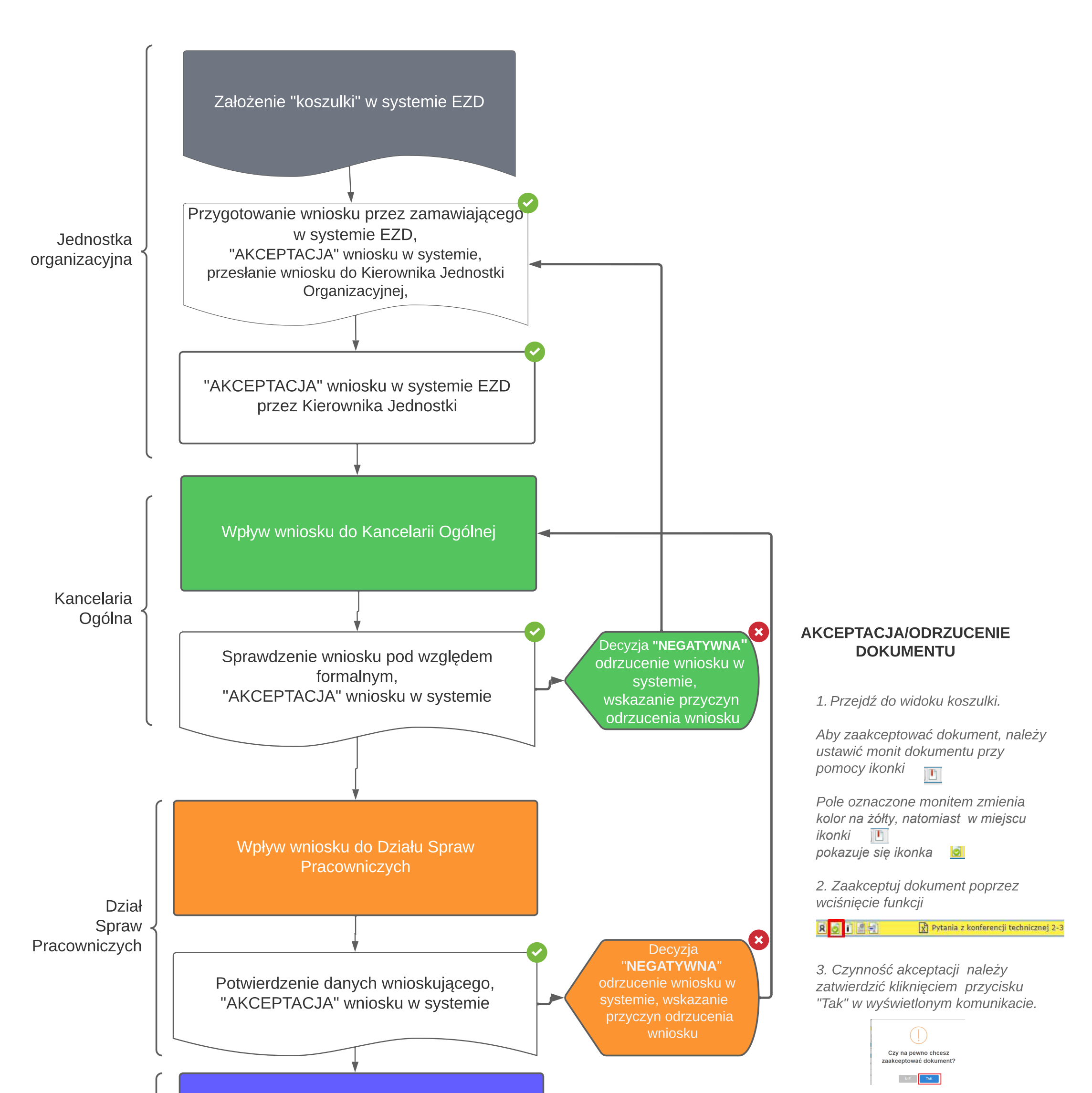

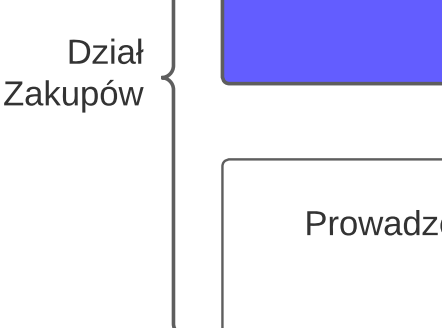

Wpływ wniosku do Działu Zakupów, dekretacja na właściwego pracownika merytorycznego

Prowadzenie sprawy przez pracownika merytorycznego 4. Dokument po akceptacji zmieni się na kolor zielony.

🞗 🧕 👔 📑 🔛 🕅 🔀 Pytania z konferencji technicznej 2-3 .xlsx

6. W przypadku odrzucenia dokumentu należy z menu podręcznego wybrać "Odrzuć dokument" Odrzuć dokument

7.Czynność odrzucenia dokumentu należy zatwierdzić w wyświetlonym komunikacie przyciskiem "Tak"